## Aide à l'adhésion annuelle

Lorsque vous vous connectez avec votre identifiant et votre mot de passe vous arrivez sur la page « Accueil membres » où vous trouvez en haut de page l'invitation suivante :

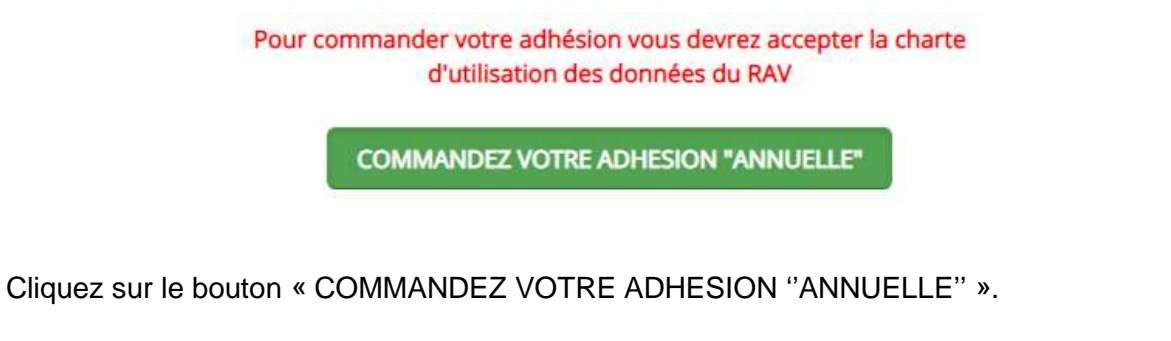

• Le texte de la charte vous est alors proposé et en bas de page vous trouver les 3 boutons suivants :

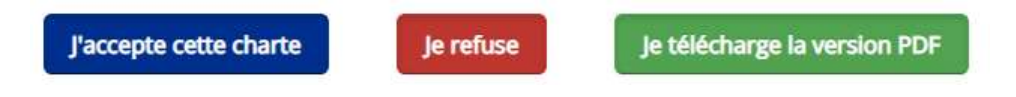

- Si vous refusez vous ne pouvez adhérer.
- Si vous cliquez sur le bouton « J'accepte cette charte », alors vous accédez à la commande d'adhésion annuelle qui correspond à votre cas, suivant que vous êtes médecin allergologue, médecin allergologue dispensé, ou représentant d'une institution (firme, association...)

# COMMANDEZ VOTRE ADHESION "PERSONNELLE"

### Pour devenir membre 2022 du RAV vous devez :

#### Ajouter 1 cotisation au panier

Poursuivre éventuellement votre achat pour abonder votre cotisation par une contribution volontaire ouvrant droit à une réduction d'impôt de 66 %

#### Suivre la procédure d'achat jusqu'à l'invitation à payer

#### Régler le montant

Cotisation

Réf. Cotisation 2022 Individuel

### 50.00 €

1 Ajouter au panier

Cliquez alors sur le bouton « Ajoutez au panier » (si vous êtes dispensé vous ajoutez au panier votre cotisation de 0,00 €) et vous arrivez sur un écran tel que celui-ci

# Mon panier

| Désignation                                                                                   | Quantité        | Total  |  |
|-----------------------------------------------------------------------------------------------|-----------------|--------|--|
| Cotisation 2020 "Individuel"<br>Montant unitaire 50.00 €<br>Réf. Cotisation 2020 individuelle | 1               | 50.00€ |  |
| Continuer vos achats Mettre à jour                                                            | Total du panier |        |  |
|                                                                                               | Sous-total      | 50.00€ |  |
|                                                                                               | Total           | 50.00€ |  |
|                                                                                               |                 |        |  |

- Vous pouvez alors
  - o Continuer vos achats si vous voulez faire un don
  - o Corriger le contenu de votre panier puis cliquer sur « Mettre à jour »
- En cliquant sur le bouton « Procéder à la commande » vous arriverez sur la page suivante :

| Commander                                                             |  |
|-----------------------------------------------------------------------|--|
| Options de commande                                                   |  |
| Adresse de facturation                                                |  |
| evex utiliser une adresse existante                                   |  |
| Michel FARDEAU, 560 chemin du Serre, AIX EN PROVENCE, 13290, , France |  |
| ©<br>Créer une nouvelle adresse                                       |  |
| Continuer                                                             |  |
| Méthode de paiement                                                   |  |
| Confirmation de commande                                              |  |

- La suite de la procédure est celle d'une commande classique sur Internet avec enchaînement par des touches « Continuer »
  - $\circ$  Adresse
  - Choix de la méthode de paiement immédiat (CB-Paypal) ou différé (Virement, Chèque)
  - Confirmation de commande
- Elle se conclut par le paiement
  - o Immédiat (enchainement automatique de la procédure informatique de règlement)
  - o Différé (à vous de faire rapidement le paiement pour éviter tout oubli)

## **Paiement par CB**

- En cas de choix de paiement par CB vous êtes redirigé vers PayPal.
- PayPal vous propose d'ouvrir un compte PayPal mais vous laisse la possibilité de payer par carte bancaire, sans compte PayPal.
- En cas d'échec de transaction, il faut :
  - Soit refaire une commande, et la commande en attente sera supprimée par la trésorière.
  - Soit payer la commande en attente, par virement ou chèque.

## Paiement par chèque ou virement

• En allant dans « Espace personnel », page « Mon compte-Mes commandes » vous aurez accès à toutes les informations nécessaires pour le paiement par chèque ou virement

| Aide en ligne              | Mon compte - Mes commandes                                                                                                    |                      |                      |  |  |  |
|----------------------------|----------------------------------------------------------------------------------------------------|----------------------|----------------------|--|--|--|
| Espace Public              | Palement prisonèque                                                                                                    | Palement or virement | Nouveau mot de passe |  |  |  |
| Accuel                     | Ne pas effectuer de paiement si vous n'avez pas de commande en attente<br>Pour modifier l'adresse, voir ou imprimer une commande, utiliser les trois icônes du tableau |                      |                      |  |  |  |
| Espace personnel           |                                                                                                    |                      |                      |  |  |  |
| Mon compte - mes commandes |                                                                                                    |                      |                      |  |  |  |